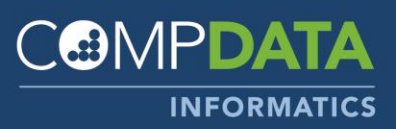

## Data Coordinator Manual

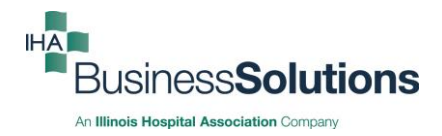

Data Submission Services 866-262-6222 Customer Service email: customerservice@team-iha.org

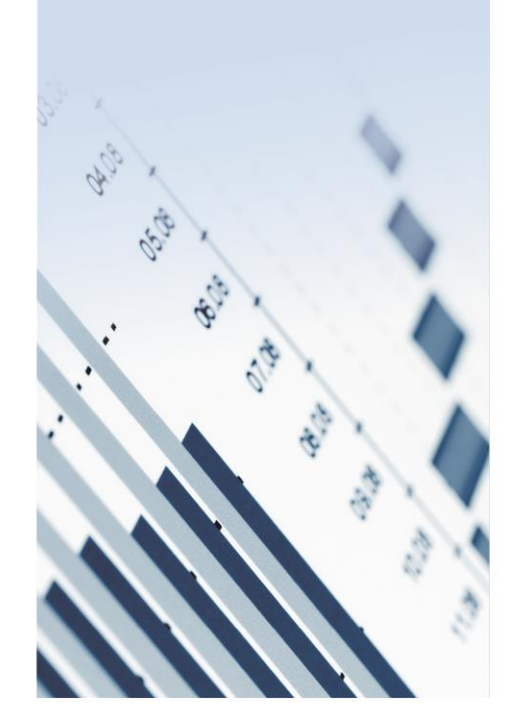

October 2024

| About<br>COMPdata<br>and Data<br>Submission<br>Services | COMPdata is a product of the Illinois Health and Hospital Association. COMPdata is the<br>designated agent for the Illinois Department of Public Health (IDPH) to collect IL licensed<br>Hospitals and ASTCs (IP/OP data) and Nurse Staffing hours according to the Hospital Report Card<br>Act<br>In addition, COMPdata provides data collection services for the Montana Hospital Association<br>(MHA)<br>COMPdata provides data processing services for the collection of inpatients, swing bed,<br>outpatient surgical, Emergency Department, observation care, imaging, diagnostic discharge<br>claims data on behalf of State Associations and Departments of Public Health as per the state or<br>association requirements.<br>COMPdata Data Submission Services provides a quality driven reporting system that follows the<br>Uniform Billing (UB04) Code standards and CMS Medicare edits, and support from a quality<br>improvement team to assist customers in meeting these criteria.<br><b>Understanding Data Uses:</b><br>Your State Association or Department of Public Health receives a data release on a quarterly<br>basis:<br>• COMPdata provides a database for reporting facilities to do their own data analysis.<br>• Support expansion of services and technology.<br>• State and Federal Governmental Agencies.<br>• Certificate of Need (CON) Review.<br>• Advocacy with State Legislature.<br>• Actiet community, health needs assessment |
|---------------------------------------------------------|----------------------------------------------------------------------------------------------------|
|                                                         |                                                                                                    |
| COMPdata                                                |                                                                                                    |
| Website                                                 | The website provides the following information:                                                                                                    |
| Overview                                                | The website provides the following information:                                                                                                    |
|                                                         | Analytic Tool Services – Analytic Tool Login                                                                                                    |
|                                                         | <ul> <li>Analytic Services for New Users</li> </ul>                                                                                                    |
|                                                         | <ul> <li>Guided Analytics</li> </ul>                                                                                                    |
|                                                         | o Training                                                                                                    |
|                                                         | <ul> <li>Update My Account Information.</li> </ul>                                                                                                    |
|                                                         | Data Submission                                                                                                    |
|                                                         | o Data Login                                                                                                    |
|                                                         | <ul> <li>Nurse Staff Reporting Information and Login</li> </ul>                                                                                                    |
|                                                         | <ul> <li>New Data Coordinators Information</li> </ul>                                                                                                    |
|                                                         | • Training                                                                                                    |
|                                                         | About Us     Nume Staff Departing                                                                                                    |
|                                                         | Nurse Staff Reporting                                                                                                    |
|                                                         |                                                                                                    |
|                                                         | <ul> <li>Reporting system training</li> </ul>                                                                                                    |
|                                                         | $\circ$ All key publications                                                                                                    |
|                                                         |                                                                                                    |

| ΗΙΡΔΔ                          |                                                                                                    |
|--------------------------------|----------------------------------------------------------------------------------------------------|
| Compliance                     | <ul> <li><u>HIPAA compliance:</u> <ul> <li>COMPdata Data Submission Service contains PHI information and strictly adheres to Industry standard HIPAA compliance policy.</li> </ul> </li> <li><u>Proper Handling of Private Health Information (PHI):</u> <ul> <li>It is against HIPAA policy to include any identifiable patient information in email communications to COMPdata without a secure mail system.</li> <li>COMPdata support staff has access to your account and can discuss any PHI related issues by calling our support line.</li> </ul> </li> </ul>                                                          |
| System<br>Access User<br>Types | <ul> <li><u>Primary Account Manager:</u> <ul> <li>Each facility requires a designated Primary Account Manager to maintain user accounts and authorize users for their facility and/or vendors to gain access to the COMPdata's Data Reporting System, receive feedback reports, and process notifications.</li> <li>Notify COMPdata of staff changes e.g., separation of employment or changes in duties to deactivate access.</li> </ul> </li> <li><u>Secondary Account Manager:</u> <ul> <li>Backup to Primary</li> <li><u>Vendor Access:</u></li> <li>Facility authorized vendors as data submitter</li> </ul> </li> </ul> |

| Submission |                                                                                                    |  |  |  |  |  |
|------------|----------------------------------------------------------------------------------------------------|--|--|--|--|--|
| Guideline  | Data Coordinators oversee and or complete the quarterly submission process outlined in this manual and state guidelines:                                                                                                    |  |  |  |  |  |
|            | <ul> <li>Illinois: <u>IL Mandates</u></li> <li>Montana Hospital Association Guidelines: <u>MT Guidelines</u></li> </ul>                                                                                                    |  |  |  |  |  |
|            | Entering the monthly discharge volume is so important:                                                                                                    |  |  |  |  |  |
|            | <ul> <li>Illinois Department of Public Health (IDPH) and Montana Hospital Association receive<br/>Data Submission Summary Reports to review compliance levels at 30, 15, 7 days and<br/>the final closed data report.</li> </ul>                                                                                                    |  |  |  |  |  |
|            | Required/mandated actions to meet minimum compliance level:                                                                                                    |  |  |  |  |  |
|            | <ul> <li>Quarterly submission by deadlines</li> <li>Complete your manual data entry of monthly discharge volume within the Data Submission System on Main Menu View Status Screen</li> <li>Compliance level requirements are:         <ul> <li>Illinois Hospitals and ASTCs = 98 – 100%</li> <li>Montana Hospitals = 90% 100%</li> </ul> </li> <li>Failure to enter case counts generates a 0% reporting level and this is sent to IDPH and Montana Hospital Association.</li> <li>Monitor percentage levels on Data Submission Summary View Status Screen or Data Submission Verification Report (DSVR) – displays compliance percentage per month per quarter.</li> <li>Monitor quality of data elements submitted on the Data Quality Summary Report (DQSR) which is found on the Download Report Section of the system.</li> </ul> |  |  |  |  |  |
|            | <ul> <li>The State of Illinois Final Rules stipulate that every facility CEO or designee must<br/>provide a signed Affirmation Statement within 15 days after the final close date.</li> </ul>                                                                                                    |  |  |  |  |  |
|            | They are attesting to the following:                                                                                                    |  |  |  |  |  |
|            | <ul> <li>That any necessary corrections have been made; and that the data submitted are complete and accurate based on the quarterly outcomes provided on the DSVR/DQSR</li> <li>Reasons for not meeting the minimum requirement are also to be stated on this form:         <ul> <li><u>Hospital Attestation Form</u></li> <li><u>ASTC Attestation Form</u></li> </ul> </li> </ul>                                                                                                    |  |  |  |  |  |
|            | Note: You will be submitting this form directly to IDPH. COMPdata is unable to confirm receipt                                                                                                    |  |  |  |  |  |

\_

| Required Data |                                                                                                    |
|---------------|----------------------------------------------------------------------------------------------------|
| Elements and  | Specific State Flat file formats:                                                                                                    |
| Format        | • Illinois                                                                                                    |
|               | <ul> <li>Hospitals: <u>IL Data Element list/COMPdata Flat File Format</u></li> </ul>                                                                                                |
|               | ASC: IL ASC Data Element/COMPdata Flat File Format                                                                                                    |
|               | <ul> <li>Illinois Revenue Code List: <u>IL Outpatient Category Reference Sheet</u></li> </ul>                                                                                       |
|               | Montana:                                                                                                    |
|               | <ul> <li>Hospital: <u>MT Data Element List/COMPdata's Flat File Format</u></li> </ul>                                                                                               |
|               | <ul> <li>Montana Revenue Code List: <u>MT Rev Code Category List</u></li> </ul>                                                                                                    |
|               | Programming questions for 5010X223A2 837 file format submitters                                                                                                    |
|               | • The 5010X223A2 837 is a licensed product that your systems or vendors will have access to programming guides for file layout.                                                     |
|               | <ul> <li>Use the reference above for required data elements specific to your State.</li> </ul>                                                                                      |
|               | <b>Note:</b> COMPdata is unable to provide sample files for 5010 file layout or program guides.                                                                                     |
|               | Edit Error Code Reference Sheet provide the following:                                                                                                    |
|               | <ul> <li>Reporting guidelines follow UB-04, CMS edits and State Reporting requirements.</li> <li>List of error codes applicable by state</li> </ul>                                 |
|               | <ul> <li>Provides definitions of each fatal edit with cross walk informational codes, and warnings of<br/>potential quality issues</li> </ul>                                       |
|               | <ul> <li>Use this reference during initial startup for file creation and claims reconciliation of rejected<br/>claims or quality data improvements after each submission</li> </ul> |

| COMPdata                         |                                                                                                    |  |  |  |  |  |
|----------------------------------|----------------------------------------------------------------------------------------------------|--|--|--|--|--|
| Website                          | COMPdata Website                                                                                                    |  |  |  |  |  |
|                                  |                                                                                                    |  |  |  |  |  |
|                                  |                                                                                                    |  |  |  |  |  |
|                                  | Kindly avoid using this login button.                                                                                                    |  |  |  |  |  |
|                                  | COMPdata Use button below.                                                                                                    |  |  |  |  |  |
|                                  | Incomparison of the second second sec |  |  |  |  |  |
|                                  |                                                                                                    |  |  |  |  |  |
|                                  | Competencies Data So Definition Description Descriptio |  |  |  |  |  |
|                                  | 1 - A compared and an and a compared and a compared and compared and a compared and a compared and a compared and a compa      |  |  |  |  |  |
|                                  | Annuel Parlamental Annuel Annuel                                                                                                    |  |  |  |  |  |
|                                  |                                                                                                    |  |  |  |  |  |
|                                  |                                                                                                    |  |  |  |  |  |
| Login Screen                     |                                                                                                    |  |  |  |  |  |
|                                  | Please enter the login information provided in your welcome packet in the login screen.                                                                                                    |  |  |  |  |  |
|                                  |                                                                                                    |  |  |  |  |  |
|                                  | COMPDATA                                                                                                    |  |  |  |  |  |
|                                  |                                                                                                    |  |  |  |  |  |
|                                  | Penalt<br>Transment                                                                                                    |  |  |  |  |  |
|                                  | Sign in                                                                                                    |  |  |  |  |  |
|                                  | It was give examples of the adjustment to approve<br>the following wind aligned<br>the adjustment to adjustment to adjustment to adjustment to adjustment<br>response to adjustment adjustment adjustment.                                                                                                    |  |  |  |  |  |
|                                  |                                                                                                    |  |  |  |  |  |
| Password                         | Passwords must be a minimum of 12 characters long and contain 3 unner-case letters                                                                                                    |  |  |  |  |  |
| Guidelines                       | lower case letters, number, or a specific character (! #, \$, or @). The password cannot                                                                                                    |  |  |  |  |  |
|                                  | contain any 3 consecutive characters that are also in the username.                                                                                                    |  |  |  |  |  |
|                                  | Passwords expire every 90 days.                                                                                                    |  |  |  |  |  |
|                                  | • An automatic email is sent to user accounts 10 days prior to password expiration.                                                                                                    |  |  |  |  |  |
|                                  | <ul> <li>IDs and passwords are to remain confidential to the assigned user.</li> </ul>                                                                                                    |  |  |  |  |  |
|                                  | Each user submitting data should have their own ID                                                                                                    |  |  |  |  |  |
| Main Monu                        | Linload data:                                                                                                    |  |  |  |  |  |
|                                  | <ul> <li>Data coordinator will submit files (batch) via this screen.</li> </ul>                                                                                                    |  |  |  |  |  |
| Overview                         | View Status Screen:                                                                                                    |  |  |  |  |  |
| Home                             | Data Submission Summary – Count Entry Screen                                                                                                    |  |  |  |  |  |
| Upload Data                      | Data Submission Status Report – Status of Submission and Batch Detail link to confirmation                                                                                                    |  |  |  |  |  |
| Download Reports                 | page                                                                                                    |  |  |  |  |  |
| UB Claims Review                 | Download Reports:                                                                                                    |  |  |  |  |  |
| AdHoc Reports<br>Change Password | Access area to obtain data submission reports generated from the submissions or AdHoc                                                                                                    |  |  |  |  |  |
| Resources                        | UB Claims Review:                                                                                                    |  |  |  |  |  |
|                                  | Make online manual corrections for failed accounts.                                                                                                    |  |  |  |  |  |
|                                  | AdHoc Report:                                                                                                    |  |  |  |  |  |
|                                  | Create data loaded reports or error AdHoc reports in excel format.                                                                                                    |  |  |  |  |  |
|                                  | Change Password:                                                                                                    |  |  |  |  |  |
|                                  | Manage and change your password.                                                                                                    |  |  |  |  |  |
|                                  | TOOLS AND TIPS                                                                                                    |  |  |  |  |  |
|                                  | <ul> <li>Go to COMPdatainfo.com for all data submission resources go to →</li> </ul>                                                                                                    |  |  |  |  |  |
|                                  |                                                                                                    |  |  |  |  |  |

| Submission Reports Overview                 |                                                                                                    |                                                                                                    |  |
|---------------------------------------------|----------------------------------------------------------------------------------------------------|----------------------------------------------------------------------------------------------------|--|
| Report Name                                 | Main Menu Location                                                                                                    | Purpose                                                                                                    |  |
| Batch Log                                   | <ul> <li>View Status Screen</li> <li>Lower half Screen called Data<br/>Submission Status</li> <li>List Batch ID – left side.</li> <li>Each batch ID is an active link<br/>to the batch log</li> </ul> | <ul> <li>Review contents by:</li> <li>Batch Details</li> <li>Bill type Received.</li> <li>Records not loaded.</li> <li>Counts of: <ul> <li>Accepted error free data by month</li> <li>Records loaded/not loaded</li> <li>Who uploaded the data</li> </ul> </li> </ul>                                                                                                    |  |
| DSVR/DQSR                                   | Download Reports Screen                                                                                                    | <ul> <li>Overview displaying the volumes and trends of the data submitted by type (IP/ OS) and data elements:</li> <li><u>DSVR</u> displays:</li> <li>Quarterly totals and percentage of data accepted.</li> <li><u>DQSR</u> displays:</li> <li>Counts of all data elements by major category</li> <li>Detailed distribution within each category</li> <li>Carefully review for quality and irregularities of submitted data.</li> </ul> |  |
| Edit Error Report                           | Download Reports Screen                                                                                                    | Use this report to reconciliate your errors by<br>identifying and displaying errors of the data<br>submitted:<br>Rejected claims.<br>Error number<br>F/W<br>Error message<br>Error Count<br>Error Percentage Rate                                                                                                    |  |
|                                             | On Demand Reports (AdHo                                                                                                    | c Reports)                                                                                                    |  |
| Submitted Data - Selection<br>Criteria      | Download Reports Screen                                                                                                    | <ul> <li>List of all error-free patient cases<br/>accepted.</li> <li>Useful for managing particularly difficult<br/>reconciliation issues.</li> <li>Compared to cases in your internal<br/>system vs submission to determine<br/>missing or duplicate cases</li> </ul>                                                                                                    |  |
| Warning/Error files -<br>Selection Criteria | Download Reports Screen                                                                                                    | <ul> <li>List all errors and warnings summarized<br/>with error reference 4-digit code.</li> <li>Can run specific error or warning codes.</li> <li>Aid in reconciliation of errors.</li> </ul>                                                                                                    |  |

| Submit a file  |                                                                                                    |  |  |  |  |  |  |  |
|----------------|----------------------------------------------------------------------------------------------------|--|--|--|--|--|--|--|
| (step by step) | 1. Click on "Upload Data" on Main Menu                                                                                                    |  |  |  |  |  |  |  |
|                | Upload Data Submission                                                                                                    |  |  |  |  |  |  |  |
| Upload Data    | Choose File No file chosen                                                                                                    |  |  |  |  |  |  |  |
|                | Upload                                                                                                    |  |  |  |  |  |  |  |
|                | Click the "Browse" button, select the file                                                                                                    |  |  |  |  |  |  |  |
|                | "Upload" button. You will receive                                                                                                    |  |  |  |  |  |  |  |
|                | commation when the upload has completed.                                                                                                    |  |  |  |  |  |  |  |
|                | □ This is a Test File                                                                                                    |  |  |  |  |  |  |  |
|                | (Note: Test files are queued and processed during non-peak hours.)                                                                                                    |  |  |  |  |  |  |  |
|                |                                                                                                    |  |  |  |  |  |  |  |
|                | 2. Click on "Choose File"                                                                                                    |  |  |  |  |  |  |  |
|                | Open X.                                                                                                    |  |  |  |  |  |  |  |
|                | $\leftarrow \rightarrow \checkmark \uparrow \clubsuit$ > This PC > Downloads $\checkmark \heartsuit$ Search Downloads $\rho$                                                                                                    |  |  |  |  |  |  |  |
|                | Organize ▼ New folder 📰 ▼ 🔟 😮                                                                                                    |  |  |  |  |  |  |  |
|                | 3D Objects     Name     Date modified     Typ                                                                                                    |  |  |  |  |  |  |  |
|                | Desktop     Desktop     D |  |  |  |  |  |  |  |
|                | Downloads     DQSR-Training (5)     8/14/2024 3/39 PM     Mix                                                                                                    |  |  |  |  |  |  |  |
|                | Music DQSR-Training (4) 8/14/2024 3:47 PM Mix                                                                                                    |  |  |  |  |  |  |  |
|                |                                                                                                    |  |  |  |  |  |  |  |
|                | tige videos<br>↓ Local Disk (C:)<br>✓ Earlier this week (77)                                                                                                    |  |  |  |  |  |  |  |
|                | ✓ Other Data (O:) Firefox Installer 8/13/2024 3:19 PM Api ✓                                                                                                    |  |  |  |  |  |  |  |
|                | Common (Di)                                                                                                    |  |  |  |  |  |  |  |
|                | Hile name: test                                                                                                    |  |  |  |  |  |  |  |
|                | Upen Cancel                                                                                                    |  |  |  |  |  |  |  |
|                | 3. Follow pop up window.                                                                                                    |  |  |  |  |  |  |  |
|                | • Left hand side of the window, locate, and click on the drive where the files are located.                                                                                                    |  |  |  |  |  |  |  |
|                | <ul> <li>Double click on the folder on the right to view the content.</li> </ul>                                                                                                    |  |  |  |  |  |  |  |
|                | • The file is viewable in the file name box                                                                                                    |  |  |  |  |  |  |  |
|                | <ul> <li>Click on "Open"</li> </ul>                                                                                                    |  |  |  |  |  |  |  |
|                |                                                                                                    |  |  |  |  |  |  |  |
|                | Linload Data Submission                                                                                                    |  |  |  |  |  |  |  |
|                |                                                                                                    |  |  |  |  |  |  |  |
|                | Choose File COMPdata 2024.dock                                                                                                    |  |  |  |  |  |  |  |
|                | Click the "Province" button collect the file                                                                                                    |  |  |  |  |  |  |  |
|                | you wish to upload and click the                                                                                                    |  |  |  |  |  |  |  |
|                | "Upload" button. You will receive<br>confirmation when the upload has                                                                                                    |  |  |  |  |  |  |  |
|                | completed.                                                                                                    |  |  |  |  |  |  |  |
|                | This is a Test File                                                                                                    |  |  |  |  |  |  |  |
|                | (Note: Test files are queued and processed during non-peak nours.)                                                                                                    |  |  |  |  |  |  |  |
|                | Click on "Upload"                                                                                                    |  |  |  |  |  |  |  |
|                | <ul> <li>A confirmation message appears at the bottom of the screen.</li> </ul>                                                                                                    |  |  |  |  |  |  |  |
|                | File II 000007 II 06060KI TEST Comy TXT uploaded successfully                                                                                                    |  |  |  |  |  |  |  |
|                | Your confirmation number(s): II 104435                                                                                                    |  |  |  |  |  |  |  |
|                | Con committee in the north of the rest                                                                                                    |  |  |  |  |  |  |  |
|                | <ul> <li>Shows file name uploaded successfully with Confirmation number referring to the Batch ID</li> </ul>                                                                                                    |  |  |  |  |  |  |  |
|                | e.g., IL104435 on submission logs and status screens.                                                                                                    |  |  |  |  |  |  |  |
|                | • Zipped files each receive their own Batch ID as shown below:                                                                                                    |  |  |  |  |  |  |  |
|                | File II 999997 II 97983outpatient zip uploaded successfully                                                                                                    |  |  |  |  |  |  |  |
|                | Your confirmation number(s): IL104451 IL104452 IL104453                                                                                                    |  |  |  |  |  |  |  |
|                |                                                                                                    |  |  |  |  |  |  |  |
|                | • "Drint Caroon" for your tracking numbers                                                                                                    |  |  |  |  |  |  |  |
|                | - Finit Scheen for your nacking purposes.                                                                                                    |  |  |  |  |  |  |  |

| View Status  | View Status → Data Submission Summary                                                                                                    |  |  |  |  |  |  |
|--------------|----------------------------------------------------------------------------------------------------|--|--|--|--|--|--|
| Screen       |                                                                                                    |  |  |  |  |  |  |
| Overview     | "reported" numbers from your internal system (how many discharges your facility says they had for the                                                                                                    |  |  |  |  |  |  |
|              | respective month). Once you input your "reported" numbers, the system will automatically calculate the                                                                                                    |  |  |  |  |  |  |
|              | "% accepted." Review the % so you comply with the State or Association requirements.                                                                                                    |  |  |  |  |  |  |
|              | Data Submission Summary                                                                                                    |  |  |  |  |  |  |
|              | Directores Country of Country                                                                                                    |  |  |  |  |  |  |
|              | Disch. Type         Feb         Mar         Arg         Mar         Mar <th< th=""></th<> |  |  |  |  |  |  |
|              | 2 IP Reported 0 0 0 0 0 0 0 0 0 0 0 0 0 0 0 0 0 0 0                                                                                                    |  |  |  |  |  |  |
|              | ED Reported                                                                                                    |  |  |  |  |  |  |
|              | ED % Accepted OS Reported O O O O O O O O O O O O                                                                                                    |  |  |  |  |  |  |
|              | OS Accepted 0 0 0 0 0 0 0 0 483 0 0 0<br>OS % Accepted 0 0 0 0 0 0 0 0 483 0 0 0                                                                                                    |  |  |  |  |  |  |
|              | OC Reported         0         0         0         0         0         0         0         0         0         0         0         0         0         0         0         0         0         0         0         0         0         0         0         0         0         0         0         0         0         0         0         0         0         0         0         0         0         0         0         0         0         0         0         0         0         0         0         0         0         0         0         0         0         0         0         0         0         0         0         0         0         0         0         0         0         0         0         0         0         0         0         0         0         0         0         0         0         0         0         0         0         0         0         0         0         0         0         0         0         0         0         0         0         0         0         0         0         0         0         0         0         0         0         0         0 <th< th=""></th<>                                                                                           |  |  |  |  |  |  |
|              | M Reported                                                                                                    |  |  |  |  |  |  |
|              |                                                                                                    |  |  |  |  |  |  |
|              |                                                                                                    |  |  |  |  |  |  |
|              | 1. Select your facility with the dropdown.                                                                                                    |  |  |  |  |  |  |
|              | <ol> <li>Enter counts under the respective months.</li> </ol>                                                                                                    |  |  |  |  |  |  |
|              | • For each patient type IP, ED, OS, OC, and IM case (See Section Outpatient Services                                                                                                    |  |  |  |  |  |  |
|              | Definitions)                                                                                                    |  |  |  |  |  |  |
|              | <ul> <li>wynen entered, the system will automatically calculate compliance level %</li> <li>You must click on the "save" button to keep your data entries or changes</li> </ul>                                                                                                    |  |  |  |  |  |  |
|              | <ol> <li>You must click on the save button to keep your data entries of changes.</li> <li>Open quarters are white and allow you to type directly into the boxes.</li> </ol>                                                                                                    |  |  |  |  |  |  |
|              | 5. Closed guarters are gray in color and do not allow entry of counts.                                                                                                    |  |  |  |  |  |  |
|              | Ta svitskie seven as to Nevigeter Der and sliek on any bytten                                                                                                    |  |  |  |  |  |  |
|              | To exit this screen, go to Navigator Bar and click on any button.                                                                                                    |  |  |  |  |  |  |
| Submission   | Facilities must report a Monthly Case Count for each inpatient case and outpatient service category as                                                                                                    |  |  |  |  |  |  |
| Count        | required by the State or Association.                                                                                                    |  |  |  |  |  |  |
| Requirements | Inpatient: Numeric count of claims and/or encounter data pertaining to each impatient discharged by                                                                                                    |  |  |  |  |  |  |
|              | month.                                                                                                    |  |  |  |  |  |  |
|              | Outpatient Surgery (OS): Numeric count of outpatient cases for ambulatory surgical procedures,                                                                                                    |  |  |  |  |  |  |
|              | emergency department (ED), observation care (OC), and imaging (IM) per the Outpatient Revenue                                                                                                    |  |  |  |  |  |  |
|              | Hierarchy Counting Method. (Defined below)                                                                                                    |  |  |  |  |  |  |
|              | Illinois:                                                                                                    |  |  |  |  |  |  |
|              | Counts are due 30 days after the end of each month.                                                                                                    |  |  |  |  |  |  |
|              | Corrections/adjustments are allowed until five days prior to the quarterly patient data file                                                                                                    |  |  |  |  |  |  |
|              | submission deadline.                                                                                                    |  |  |  |  |  |  |
|              | Montana:                                                                                                    |  |  |  |  |  |  |
|              | <ul> <li>Counts are due by the same quarterly deadline as the patient data files.</li> </ul>                                                                                                    |  |  |  |  |  |  |
|              |                                                                                                    |  |  |  |  |  |  |

| Outpatient  | Data Coordinators must enter separate monthly counts on data submission entry screen for each of the                                                                                                    |  |  |  |  |  |
|-------------|----------------------------------------------------------------------------------------------------|--|--|--|--|--|
| Services    | following outpatient services:                                                                                                    |  |  |  |  |  |
| Definitions | Inpatient: Numeric count of claims or encounter data pertaining to each inpatient discharge for all cases                                                                                                    |  |  |  |  |  |
|             | Outpatient Categories: IL Rev Code Category List / MT Rev Code Category List                                                                                                    |  |  |  |  |  |
|             | <u>Outpatient Surgery (OS)</u> : means specific procedures performed on an outpatient basis in a hospital or licensed ambulatory surgical treatment center. Specific ranges of required procedure codes can be found in the Department's data submission manual.                                                                                                    |  |  |  |  |  |
|             | " <u>Surgery</u> " means treatment of diseases or injuries by manual and/or instrumental methods. The methods may include invasive, minimally invasive, or non-invasive procedures, depending on the condition treated and the nature of the instruments and technology used.                                                                                                    |  |  |  |  |  |
|             | <b>Observation Care (OC)</b> means services furnished to a person by a hospital on the hospital's premises, including use of a bed and at least periodic monitoring by a hospital's nursing or other staff, which are reasonable and necessary to evaluate an outpatient's condition or to determine the need for a possible admission to the hospital as an inpatient. In general, the duration of observation care services is less than 24 hours, although, in some circumstances, patients may require a second day. |  |  |  |  |  |
|             | <b>Emergency Department (ED)</b> means the location within hospitals where persons receive initial treatment by health care professionals for conditions of an immediate nature caused by injury or illness. The person treated may or may not be admitted to the hospital as an inpatient. Services furnished to an individual who has an emergency medical condition are defined in 42 CFR 424.101.                                                                                                    |  |  |  |  |  |
|             | <b>Imaging (IM)</b> means the technique and process used to create images of the human body or its parts or functions for clinical purposes seeking to reveal, diagnose or examine disease or injury.                                                                                                    |  |  |  |  |  |
| Outnatient  | Data Coordinators must report a Monthly Case Count (numeric figure) for each inpatient case and                                                                                                    |  |  |  |  |  |
| Povonuo     | outpatient service category, which represents the patient volume for those services provided for any                                                                                                    |  |  |  |  |  |
| Hierarchy   | given month.                                                                                                    |  |  |  |  |  |
| Counting    | When counting your outpatient case:                                                                                                    |  |  |  |  |  |
| Method      |                                                                                                    |  |  |  |  |  |
|             | Each outpatient case is counted UNLY UNCE      Apply revenue code counting hierarchy to each outpatient case                                                                                                    |  |  |  |  |  |
|             | <ul> <li>Apply revenue code counting hierarchy to each outpatient case.</li> <li>The revenue code hierarchy table is below.</li> </ul>                                                                                                    |  |  |  |  |  |
|             | The revenue code hierarchy table is below.                                                                                                    |  |  |  |  |  |
|             | When counting Outpatient use the numeric order listed below:                                                                                                    |  |  |  |  |  |
|             | <ol> <li>Outpatient Surgical (OS) cases take precedence, regardless of whether they include ED, OC, or IM services.</li> <li>Outpatient Observation Care (OC) records are secondary, regardless of if they contain Emergency Department (ED) or Imaging (IM)</li> <li>Emergency Department (ED) or Imaging (IM) records are tertiary, if they do not have OS or OC services</li> </ol>                                                                                                    |  |  |  |  |  |
|             | 4. Imaging (IM) records that contain no OS, OC, or ED are counted as Imaging Services ONLY                                                                                                    |  |  |  |  |  |

| Revenue Code          |                           | Revenue Code                                                 | Hie        | rarchy        | Coun      | ting                |                         |
|-----------------------|---------------------------|--------------------------------------------------------------|------------|---------------|-----------|---------------------|-------------------------|
| <b>Category Table</b> |                           | Category                                                     | OS         | OC            | ED        | IM                  |                         |
|                       |                           | OS                                                           | Х          |               |           |                     | ]                       |
|                       |                           | OS & OC                                                      | Х          |               |           |                     |                         |
|                       |                           | OS & ED                                                      | Х          |               |           |                     |                         |
|                       |                           | OS & IM                                                      | Х          |               |           |                     |                         |
|                       |                           | OS & OC & ED & IM                                            | Х          |               |           |                     | -                       |
|                       |                           | OC                                                           |            | Х             |           |                     | -                       |
|                       |                           | OC & ED                                                      |            | Х             |           |                     | -                       |
|                       |                           | OC & IM                                                      |            | Х             |           |                     | -                       |
|                       |                           | OC & ED & IM                                                 |            | Х             |           |                     | -                       |
|                       |                           | ED                                                           |            |               | X         |                     | -                       |
|                       |                           | ED & IM                                                      |            |               | Х         |                     | -                       |
|                       |                           | IM                                                           |            |               |           | Х                   | J                       |
| Detek ID File         | Patch ID is a number ass  | igned to all files unloads ou                                | hmittor    | l to tho      | COMP      | data au             | stom Defer to the files |
| Submission            | Batch ID when requestin   | gried to all files uploads su                                | submiss    | ions and      | d revie   | uata sys<br>wing su | ibmission results       |
| 500111551011          | Bateline Wilenrequestin   | B doolotanice with your met                                  |            |               | urette    |                     |                         |
|                       | The Batch ID is located o | n the following:                                             |            |               |           |                     |                         |
|                       | The upload cont           | firmation page                                               |            |               |           |                     |                         |
|                       | View Status Screener      | een                                                          |            |               |           |                     |                         |
|                       | Submissions must be:      | mat for the type of file heir                                |            |               |           |                     |                         |
|                       | Can be transfer           | red in the ASCII format                                      | ig useu.   |               |           |                     |                         |
|                       | Files can be no l         | larger than 50MB.                                            |            |               |           |                     |                         |
|                       | Zips files before         | uploading.                                                   |            |               |           |                     |                         |
|                       | • <u>Do not</u> send an   | entire directory                                             |            |               |           |                     |                         |
| Data                  |                           | View Status                                                  |            |               |           |                     |                         |
| Submission            | After submitting the file | go to:                                                       | ∎→ Dat     | a Subm        | ission S  | status (I           | bottom screen)          |
| Status                |                           |                                                              |            |               |           |                     |                         |
|                       |                           |                                                              |            |               |           |                     |                         |
|                       | Batch ID F                | Received Low Date Date                                       | Recor      | d i Reco      | ords S    | tatus               | Delete Test             |
|                       | IL207634                  | 8/7/2024 4/1/2024 6/30/202                                   | 6          | 41 25         | 396 LO/   |                     | <u>Delete</u> No        |
|                       | IL20431                   | 5/8/2024 12/31/2023 3/31/202<br>/25/2024 12/31/2023 1/31/202 |            | 50 25<br>31 7 | 304 DE    |                     | Yes                     |
|                       | 120202. 3                 | 25/2024 12/5 //2025 //5//202                                 | <u> </u>   | <b>.</b>      |           |                     | 105                     |
|                       | 1. Batch ID is an active  | link to the batch log.                                       |            |               |           |                     |                         |
|                       | 2. Dates will show rece   | eived and beginning and en                                   | d date o   | of cases      | includ    | ed in fil           | e.                      |
|                       | 3. IP Records are the n   | umber of inpatient records                                   | submit     | ted on t      | file.     |                     |                         |
|                       | 4. OP Records are the     | number of outpatient reco                                    | rds subr   | nitted c      | on file.  |                     |                         |
|                       | 5. Status shows your su   | ubmission has been proces                                    | sed and    | loaded        |           |                     |                         |
|                       | 6. Delete used to delet   | e batch submission.                                          |            |               | h a t a h | فغة: ممر ما ر       | had.                    |
|                       | The test will indicate    | e only when you want to de                                   | ith yos    | entire        | Datch     | supmitt             | .eu.                    |
|                       |                           | e in patch me is a test me w                                 | itii yes ( | n 110.        |           |                     |                         |
|                       | Batch ID Link (Green Are  | ea Above IL207634):                                          |            |               |           |                     |                         |
|                       | Tracking number ass       | signed to each file upload.                                  |            |               |           |                     |                         |

|              | Click on the Batch ID link to see the confirmation page.                                                                         |  |  |  |  |
|--------------|----------------------------------------------------------------------------------------------------|--|--|--|--|
|              | • The confirmation page (below) will display a summary of the result of your data submission and                                 |  |  |  |  |
|              | print and/or save for your records.                                                                                              |  |  |  |  |
|              | Batch Details                                                                                                    |  |  |  |  |
|              | Batch ID: IL207634                                                                                                    |  |  |  |  |
|              | Original Filename:<br>Date Submittet: 8/7/2024                                                                                   |  |  |  |  |
|              | Submitted by: theclere@ksbhospital.com                                                                                           |  |  |  |  |
|              | Processed on: 8/7/2024<br>Deleted on:                                                                                            |  |  |  |  |
|              | Deleted by:<br>Status: LOADED                                                                                                    |  |  |  |  |
|              | Record Format: 5010                                                                                                    |  |  |  |  |
|              | Bill Types Received<br>111 641<br>131 25396                                                                                      |  |  |  |  |
|              | Inpatient Discharges: 641                                                                                                    |  |  |  |  |
|              | Outpatient Discharges: 25396<br>xx7 Undated: 0                                                                                   |  |  |  |  |
|              | xx8 Deleted: 0                                                                                                    |  |  |  |  |
|              | Records not loaded<br>Closed Quarter/Invalid Discharge Dates: 0                                                                  |  |  |  |  |
|              | Invalid Hospital IDs: 0<br>Invalid Bill Types: 0                                                                                 |  |  |  |  |
|              | Invalid Record Lengths: 0<br>Duplicate Records: 0                                                                                |  |  |  |  |
|              | xx? No Match: 0<br>xx8 No Match: 0                                                                                               |  |  |  |  |
|              | Records by Month 2024-04 8949                                                                                                    |  |  |  |  |
|              | 2024-05 9055<br>2024-06 8033                                                                                                    |  |  |  |  |
|              |                                                                                                    |  |  |  |  |
| Deleting     | "Delete" link enables the deletion of an entire submission "Batch" and voids out the submission                                  |  |  |  |  |
| Submission   | results                                                                                                    |  |  |  |  |
| 500111551011 |                                                                                                    |  |  |  |  |
|              | The Batch ID remains on the view status screen and shows as deleted as below:                                                    |  |  |  |  |
|              |                                                                                                    |  |  |  |  |
|              | Data Submission Status                                                                                                    |  |  |  |  |
|              | Batch ID         Received         Low Date         High<br>Date         IP         OP         Status         Delete         Test |  |  |  |  |
|              | IL207634 8/7/2024 4/1/2024 6/30/2024 641 25396 LOADED No                                                                         |  |  |  |  |
|              | <u>IL204315</u> 5/8/2024 12/31/2023 3/31/2024 663 25080 LOADED No                                                                |  |  |  |  |
|              | IL202825 3/25/2024 12/31/2023 1/31/2024 230 7305 DELETED Yes                                                                     |  |  |  |  |
|              | To delete a complete batch/file:                                                                                                 |  |  |  |  |
|              |                                                                                                    |  |  |  |  |
|              | Click on "Delete" link.                                                                                                    |  |  |  |  |
|              | The following pop-up message will display.                                                                                       |  |  |  |  |
|              | Message from webpage                                                                                                    |  |  |  |  |
|              | Delete batch IL 1102?                                                                                                    |  |  |  |  |
|              | OK Cancel                                                                                                    |  |  |  |  |
|              |                                                                                                    |  |  |  |  |
|              | • Click on "OK" to delete the Batch File                                                                                         |  |  |  |  |
|              | <ul> <li>Click on "Cancel" to cancel your request to delete the Batch File</li> </ul>                                            |  |  |  |  |
|              | You can submit a new or updated original file to Upload Data Screen.                                                             |  |  |  |  |

| At times it may become necessary to update and/or delete individual patient cases that have already been accepted into the COMPdata database.                                                                                                    |  |  |  |  |  |
|----------------------------------------------------------------------------------------------------|--|--|--|--|--|
| The COMPdata system follows the same process that is used by Medicare claims to request replacements and deletions (CMS Manual System – Section: Claim Change Reason Codes). This termed the "XX7" and "XX8" Processes.                                                                                                    |  |  |  |  |  |
| XX7: Update or adjustment request by using bill type XX7                                                                                                    |  |  |  |  |  |
| <ul> <li>Make the necessary changes to fields.</li> <li>Change the Bill Type on the case using formula XX7, whereby the first two digits of the Bill Type remain the same (XX) and only the last digit is changed to 7 (e.g., 111 becomes 117)</li> <li>Resubmit the case to COMPdata.</li> </ul>                                                                                                    |  |  |  |  |  |
| <b>XX8:</b> Delete or cancel-only adjustment request by using bill type XX8                                                                                                    |  |  |  |  |  |
| <ul> <li>Do not make any adjustments to information on the patient case.</li> <li>Change only the Bill Type of the case using formula XX8, whereby the first two digits of the Bill Type remain the same (XX), and only the last digit is changed to 8 (e.g., 111 becomes 118)</li> <li>Resubmit the case to COMPdata.</li> <li>The 1st matched case will be deleted from the database.</li> </ul>                                                                                                    |  |  |  |  |  |
| Upload Data Submission Choose File No file chosen Upload Click the "Browse" button, select the file you wish to upload and click the "Upload" button. You will receive confirmation when the upload has completed. This is a Test File (Note: Test files are queued and processed during non-peak hours.)                                                                                                    |  |  |  |  |  |
| When submitting test files:                                                                                                    |  |  |  |  |  |
| <ul> <li>Including Test in the naming convention will help you manage your files.</li> <li>View Status Screen – Batch Submission Status will indicate test file.</li> <li>Your test file is processed, and the file will automatically be deleted by the system and will show deleted on the Batch Submission Status</li> <li>All associated feedback reports will indicate TEST in the job name.</li> <li>The test check box will direct files to Test.</li> <li>5010 T or P indicator is a required segment and can be used to assist tracking file submissions but will not direct the file to test or production.</li> </ul> |  |  |  |  |  |
|                                                                                                    |  |  |  |  |  |

|                       | Download Reports                                                                                                    |
|-----------------------|----------------------------------------------------------------------------------------------------|
| Download Reports      | State: IL V                                                                                                    |
|                       | FileName         Date           IL.999997_478703_ErrAdHoc_Q324_xisx         7/22/2024 4:03:29 PM         Delete                                                                               |
| Feedback              | II.999997_71515_Adtbc_C0224.vii/sa 7/23/2024.12133.PM Deletic<br>II.999997_518852_EndHoc_0324.xiss 10/4/2024.10.1851.AM Deletic<br>II.999997_DSVR_D0SR_2024.xiss_10/4/2024.11.1653.AM Deletic |
| Reports               | II.999997         EddDetail_0124.cdf         7/22/2024 2:29:01 PM         Delete           II.999997         EddDetail_0324.cdf         10/8/2024 11:09:39 AM         Delete                  |
|                       |                                                                                                    |
|                       | With each submission of data, each individual facility will receive a set of Feedback Penorts as                                                                                              |
|                       | follows:                                                                                                    |
|                       |                                                                                                    |
|                       | Edit Detail                                                                                                    |
|                       | DSVR/DQSR                                                                                                    |
|                       | Important Note: Each Batch ID Edit Detail and AdHoc Report will be deleted 3 days after close dates.                                                                                          |
|                       | For your records, download the report and save it on your computer.                                                                                                    |
| Edit Datail           |                                                                                                    |
| Euli Delali<br>Bonort | Edit Detail Reports will provide:                                                                                                    |
| кероп                 |                                                                                                    |
|                       | Inpatient or Outpatient Error Summary Report – Recap all errors.                                                                                                    |
|                       | Inpatient or Outpatient Error Detail Report – Detail of all edits or errors.                                                                                                    |
|                       | Error Information about any record.                                                                                                    |
|                       | Both Inpatient and Oupatient Error Summary Report displays the following details:                                                                                                    |
|                       | Hospital Name                                                                                                    |
|                       | Inpatient and Outpatient Error Detail Report                                                                                                    |
|                       | <ul> <li>Discharge period summary</li> </ul>                                                                                                    |
|                       | Error Counts                                                                                                    |
|                       | Error Percentage Rate                                                                                                    |
|                       | Key field information so you can easily identify and correct records submitted ensuring the final data                                                                                        |
|                       | will be accurate and maintain the integrity of the database:                                                                                                    |
|                       | Patient #                                                                                                    |
|                       | Med Rec                                                                                                    |
|                       | Birth Date                                                                                                    |
|                       | Bill Type                                                                                                    |
|                       | Discharge Date                                                                                                    |
|                       | Admit Date                                                                                                    |
|                       | Attending physician                                                                                                    |
|                       |                                                                                                    |
|                       | With additional detail per each patient record:                                                                                                    |
|                       | Error number                                                                                                    |
|                       | Error Type = Failure (F) / Warning (W) / Informational (I)                                                                                                    |
|                       | Field Value                                                                                                    |
|                       | Error message                                                                                                    |
|                       | How to use this report:                                                                                                    |
|                       | Reconciliate your errors by identifying and displaying errors of the data submitted.                                                                                                    |

• An email notification is sent when processing is completed and report is ready to review.

|                      | Review new reports after each submission:                                                         |
|----------------------|---------------------------------------------------------------------------------------------------|
|                      | <ul> <li>Generates and continuously updates each report.</li> </ul>                               |
|                      | <ul> <li>Corrected errors will drop off.</li> </ul>                                               |
|                      | <ul> <li>Any new errors will be added.</li> </ul>                                                 |
|                      | Error Message indicator:                                                                          |
|                      | • Fatal (F) – errors need to be corrected to be accepted in the database.                         |
|                      | • Warning (W) – errors need to be reviewed for accuracy and quality purposes.                     |
|                      | • Informational (I) – informational codes provide direction in determining the data               |
|                      | element that may be causing the fatal error.                                                      |
|                      | Edit #101 - identifies duplicate patients using the same patient number                           |
|                      | • e.g. initial nt #12345> 12345.1 12345.2 and 12345.3                                             |
|                      | <ul> <li># indicating how many times you have submitted the same nation number in the</li> </ul>  |
|                      | filo                                                                                              |
|                      | Tile submissions with large number of errors will not produce a complete report                   |
|                      | • File submissions with large number of errors will not produce a complete report.                |
|                      | <ul> <li>Report capacity is 300 pages on each inpatient and Outpatient Error Report.</li> </ul>   |
|                      | Reports will display in a PDF and can be saved and/or printed.                                    |
| Data                 | Data Submission Verification Report (DSVR) and Data Quality Summary Report (DOSR) are included    |
| Submission           | in one Excel spreadsheet which displays overview of the volumes and trends of the data submitted  |
| Verification         | by type ( $IP/OP$ ) and data elements                                                             |
| Verification         |                                                                                                   |
| Report (DSVR)        | Data Submission Verification Report (DSVR)                                                        |
|                      | <ul> <li>Indicates the volume of data submitted and accepted for inclusion in the</li> </ul>      |
|                      | COMPdata database.                                                                                |
| Data Quality         | <ul> <li>Quarterly totals and percentage of data accepted.</li> </ul>                             |
| Cummons.             | • Data Quality Summary Report (DOSR) – provides a detailed breakdown of the data submission.      |
| Summary              | <ul> <li>Counts of all data elements by major category</li> </ul>                                 |
| Report (DQSR)        | <ul> <li>Detailed distribution within each category</li> </ul>                                    |
|                      |                                                                                                   |
|                      | Carefully review for quality and irregularities of submitted data.                                |
| <b>DSVR</b> Overview |                                                                                                   |
|                      | The DSVR provides a summary of the volume of data submitted and loaded into the database.         |
|                      |                                                                                                   |
|                      | • Used by the Data Coordinator to monitor and confirm the data being submitted to COMPdata.       |
|                      | Monitors the Percent Loaded to ensure that the facility is meeting its minimum compliance         |
|                      | level.                                                                                            |
|                      | <ul> <li>Illinois Hospitals and ASTCs = 98% 100%</li> </ul>                                       |
|                      | <ul> <li>Montana Hospitals = 90% 100%</li> </ul>                                                  |
|                      | • This number should not be greater than 100%. If larger than 100%, then the actual number of     |
|                      | discharges reported might be incorrect. If this occurs, you should reconcile your data submission |
|                      | and your actual counts to ensure they are accurate.                                               |
|                      | Data Submission Summary Report (DSVR) categories displayed on the report are as follows:          |
|                      | Data Type – Designates data as inpatient or outpatient                                            |
|                      | Reporting period                                                                                  |
|                      | Eacility Name and ID #                                                                            |
|                      | Monthly/Quarterly Totals                                                                          |
|                      | Accontrol and Reported Cases:                                                                     |
|                      | Accepted and Reported Cases:                                                                      |
|                      | <ul> <li>Inpatient and swing bed</li> </ul>                                                       |

|              | • Outpatient surgery, observation care, emergency department, imaging, and                                                                                                    |
|--------------|----------------------------------------------------------------------------------------------------|
|              | outpatient combined total                                                                                                    |
|              | Calculations                                                                                                    |
|              | <ul> <li><u>Accepted Inpatient/Outpatient Discharges</u> – The number of error-free discharges cases accepted and counted in the database.</li> <li><u>Reported Counts</u> – The monthly case count values you have keyed into the system, representing your actual qualifying patient volume for each month.</li> <li><u>% Accepted</u> – Number of discharged cases in the database divided by the reported cases x 100.</li> </ul>                                                                                                    |
|              | <b>Note:</b> The outpatient report displays many of these categories separately for each of the different outpatient service categories, depending upon what is required for reporting in your state. The outpatient report may also use verbiage for the categories that is slightly different.                                                                                                    |
| DSVR Example | Inpatient                                                                                                    |
|              |                                                                                                    |
|              | 2024 Qir. 2 Totalis         0         0         0         0         0         0         0           2024 Qir. 3 Totalis         7         0         0         0         0         0         7           2024 Qir. 4 Totalis         0         0         0         0         0         7           2024 Qir. 4 Totalis         0         0         0         0         0         0         7           2024 Qir. 3 Totalis         10         0         0         0         0         0         0         1           2024 Totalis         10         0         0         0         0         0         1         18 |
|              |                                                                                                    |
| DQSR         | The DQSR provides a summary of the volume of data submitted and loaded into the database.                                                                                                    |
|              | Individual spreadsheets for Inpatient and Outpatient data                                                                                                    |
|              | <ul> <li>Counts of all data elements by major category</li> <li>Detailed distribution within each category</li> </ul>                                                                                                    |
|              | <ul> <li>Most data elements are the same for both reports. However, there are some</li> </ul>                                                                                                    |
|              | categories that are applicable for only one or the other type of discharge.                                                                                                    |
|              | How to use this report:                                                                                                    |
|              | • This report allows the Data Coordinator to verify that the submitted values are an accurate                                                                                                    |
|              | <ul> <li>Carefully review for quality and irregularities of submitted data.</li> </ul>                                                                                                    |

|             | <ul> <li>If the patient moccurred.</li> <li>Each category s</li> <li>This report is a</li> </ul>                                                                                                    | ix appears inacc<br>hould be careful<br>vitally important                                                                                                    | urate, an error in re<br>Ily reviewed and irre<br>tool in ensuring dat                                                                                                    | porting data at your<br>gularities investigat<br>ta integrity.                                                                                                    | facility may have<br>red.                                                                                                    |
|-------------|----------------------------------------------------------------------------------------------------|----------------------------------------------------------------------------------------------------|----------------------------------------------------------------------------------------------------|----------------------------------------------------------------------------------------------------|----------------------------------------------------------------------------------------------------|
|             | This report displays                                                                                                    | the information                                                                                                    | that is applicable fo                                                                                                    | r your state.                                                                                                    |                                                                                                    |
| DQSR        | Inpatient                                                                                                    |                                                                                                    |                                                                                                    |                                                                                                    |                                                                                                    |
| Example     |                                                                                                    |                                                                                                    |                                                                                                    | 8/19/2024                                                                                                    |                                                                                                    |
|             |                                                                                                    | Data Quality Summa<br>IL999997 - 1151 TEST HO                                                                                                    | ary Report - Inpatient<br>SPITAL- IL - SOMECITY, IL                                                                                                    |                                                                                                    |                                                                                                    |
|             | Jan-24 Feb-24 Ma                                                                                                    | r-24 Qtr1 Apr-24 May-24 Jun-2                                                                                                    | 4 Qtr2 Jul-24 Aug-24 Sep-24 Qtr3 O                                                                                                    | ct-24 Nov-24 Dec-24 Qtr 4                                                                                                    |                                                                                                    |
|             | 1-Emergency 2 0                                                                                                    | 0 2 0 0                                                                                                    |                                                                                                    | 0 0 0 0                                                                                                    |                                                                                                    |
|             | 3-Elective 0 0                                                                                                    |                                                                                                    |                                                                                                    |                                                                                                    |                                                                                                    |
|             | 4-Newborn 0 0<br>5-Trauma Center 0 0                                                                                                    |                                                                                                    |                                                                                                    |                                                                                                    |                                                                                                    |
|             | Point of Origin for Admission or Visit                                                                                                    | 0 0 0 0                                                                                                    |                                                                                                    |                                                                                                    |                                                                                                    |
|             | 1-Non-Health Care F 2 0<br>2-Clinic or Physician 0 0                                                                                                    | 0 2 0 0                                                                                                    | 0 0 0 0 0 0                                                                                                    | 0 0 0 0                                                                                                    |                                                                                                    |
|             | 4-Transfer from a Ho 0 0                                                                                                    |                                                                                                    |                                                                                                    |                                                                                                    |                                                                                                    |
|             | 6-Transfer from anot 0 0                                                                                                    |                                                                                                    |                                                                                                    |                                                                                                    |                                                                                                    |
|             | 9-Information not Av 0 0                                                                                                    |                                                                                                    |                                                                                                    |                                                                                                    |                                                                                                    |
|             | E-Transfer from Amb 0 0<br>E-Transfer from a Ho 0 0                                                                                                    |                                                                                                    |                                                                                                    |                                                                                                    |                                                                                                    |
|             | 5-Born Inside this Ho 0 0                                                                                                    |                                                                                                    |                                                                                                    |                                                                                                    |                                                                                                    |
|             | G-Transfer From a D 0 0                                                                                                    | 0 0 0 0                                                                                                    |                                                                                                    | 0 0 0 0                                                                                                    |                                                                                                    |
|             | Outpatient           INFORMATICS           Informatics           Priority (Type) of Admission or Visit           1-Emergeny         0           3-Elective         0           3-Elective         0           3-Information Not A         0           9-Information Not A         0           Point of Origin for Admission or Visit         11           1-Non-Health Care F         0           2-Clinic or Mysician         0 | Data Qualit           L1999997 - 1151           ar-24         Qtr.1         Apr-24         May-24           0         0         0         0           0         0         0         0           0         0         0         0           0         0         0         0           0         0         0         0           0         0         0         0           0         0         0         0           0         11         0         0           0         0         0         0 | y Summary Report - Outpatient<br>TEST HOSPITAL-1L - SOMECITY, IL<br>Jun-24 Ott 2 Jul-24 Aug-24 S<br>0 0 0 0 0<br>0 0 0 0<br>0 0 0 0<br>0 0 0 0<br>0 0 0 0<br>0 0 0<br>0 0 0<br>0 0 0<br>0 0 0<br>0 0 0<br>0 0 0<br>0 0 0 0<br>0 0 0 0<br>0 0 0 0 0 | ep-24 Otr3 Oct-24 Nov-24 Dec-<br>0 0 0 0 0<br>0 7 0 0<br>0 0 0 0<br>0 0 0 0<br>0 0 0 0<br>0 0 0 0<br>0 0 0 0<br>0 0 0 0<br>0 0 0 0<br>0 0 0 0<br>0 0 0 0<br>0 0 0 0 0<br>0 0 0 0 0 | 24         Orr4           0         0           0         0           0         0           0         0           0         0           0         0           0         0 |
|             | 4-Transfer from a Ho     0     0     5-Transfer from a SN     0     0     6-Transfer from a ot     0     0                                                                                                    | 0 0 0 0<br>0 0 0 0<br>0 0 0 0                                                                                                    |                                                                                                    |                                                                                                    |                                                                                                    |
|             | 8-Court/Law Enforce: 0 0<br>9-Information not Av 0 0                                                                                                    | 0 0 0 0<br>0 0 0 0                                                                                                    | 0 0 0 0                                                                                                    | 0 0 0 0                                                                                                    | 0 0 0                                                                                                    |
|             | D-Transfer from One 0 0<br>E-Transfer from Amb 0 0                                                                                                    | 0 0 0 0<br>0 0 0 0                                                                                                    | 0 0 0 0                                                                                                    | 0 0 0 0                                                                                                    | 0 0 0                                                                                                    |
|             | F-Transfer from a Ho 0 0<br>5-Born Inside this Hc 0 0<br>6-Born Outeide this H 0 0                                                                                                    |                                                                                                    |                                                                                                    |                                                                                                    | 0 0 0                                                                                                    |
|             | G-Transfer From a D 0 0                                                                                                    | 0 0 0 0                                                                                                    | 0 0 0 0                                                                                                    | 0 0 0 0                                                                                                    | 0 0                                                                                                    |
|             | Culouitte d Dete - Cel                                                                                                    | tion Cuitonia A                                                                                                    |                                                                                                    |                                                                                                    |                                                                                                    |
| Аанос керог | Submitted Data - Sei                                                                                                    | ta Submission D                                                                                                    | atabasa far tha guar                                                                                                    | tor colocted for you                                                                                                    | r facility                                                                                                    |
|             | accepted into the Da                                                                                                    |                                                                                                    | alabase for the quar                                                                                                    | ter selected for you                                                                                                    | r facility.                                                                                                    |
|             | A B C D<br>1 PATIENT_IRECEIVE_CADMISSIO DISCHARG                                                                                                    | E F G H<br>Gender Pt_disch/birth_da`poin                                                                                                    | H I J K<br>IT_OFBILL_TYPE PRIORITY_PRIMARY_F                                                                                                    | L M N O<br>PRINCIPALIP_CATEGORY OS_CA                                                                                                    | P Q R S T U<br>TEG OC_CATEG ED_CATEG IM_CATEG OP_CATEG SB_CATEGORY                                                                                                    |
|             | <ul> <li>List of a</li> </ul>                                                                                                    | Il error-free pati                                                                                                    | ent cases accepted.                                                                                                    |                                                                                                    |                                                                                                    |
|             | o Useful f                                                                                                    | or managing nar                                                                                                    | ticularly difficult rec                                                                                                    | onciliation issues                                                                                                    |                                                                                                    |
|             |                                                                                                    | ompare cases in                                                                                                    | vour internal system                                                                                                    | m vs vour submissio                                                                                                    | in to determine missing or                                                                                                    |
|             | dunlica                                                                                                    | e cases                                                                                                    |                                                                                                    |                                                                                                    |                                                                                                    |
|             | uupiica                                                                                                    |                                                                                                    |                                                                                                    |                                                                                                    |                                                                                                    |
|             | Warning/Error files -                                                                                                    | Selection Criter                                                                                                    | <u>ia</u> AdHoc Report is a                                                                                                    | an excel spreadshee                                                                                                    | t of error cases for the                                                                                                    |
|             | quarter selected for                                                                                                    | our facility                                                                                                    |                                                                                                    |                                                                                                    |                                                                                                    |

|                                                | PATIENT_ID BILL_TYPE BIRTH_DATE ADMISSION_DATE DISCHARGE_DATE GENDER PT_DISCHARGE_STATUS PATIENT_TYPE ERROR_NUMBER FIELD_VALUE                                                                                                    |
|------------------------------------------------|----------------------------------------------------------------------------------------------------|
|                                                | <ul> <li>List all <u>errors and warnings</u> summarized with error reference 4-digit code.</li> <li>You can run specific errors or warning codes.</li> </ul>                                                                                                    |
|                                                | This will aid you in reconciliation of errors.                                                                                                    |
| Error<br>Correction<br>Step by Step<br>Process | <ul> <li>By following the Error Correction Step by Step Process, you can effectively reonconcile and correct any errors in your submission.</li> <li>Retrieve Edit Detail Report on the Download Reports Screen.</li> <li>Run AdHoc Report – Warning/Fatal Error Files – Selection Criteria.</li> <li>Follow Error Correction Process Step by Step: Error Correction Step by Step Process</li> <li>Use Error Code Reference Sheet to reconcile errors: Error Reference Sheet</li> <li>Use UBClaim Review Screen to correct individual cases as needed.</li> </ul> |
| UB Claims Review                               | Review <u>UBClaim Review Reference Sheet</u> to learn in greater details, how to use the UB Claims Review Screen.                                                                                                    |
|                                                | <ul> <li>Click on UB Claims Review Button.</li> <li>Click on "Build Index" Button.</li> <li>Patient Type: Instent Type: Instent Type: Instent Type: Instent Type: Patient Number Error</li> <li>This will display a screen with ALL errors by Patient Number with the Error message.</li> <li>Click on Patient Number link to view detailed claim screen.</li> </ul>                                                                                                    |
|                                                | Review UB Claim processing: UB Claim Processing Time                                                                                                    |
|                                                | Important Note: Do not submit files while you have pending UB Claims Review corrections.                                                                                                    |
| Duplicate/Pot<br>ential                        | This report allows you to identify claims that have been submitted across IP/OP types for an open quarter and are possibly a duplicate submission or should be combined into an IP claim.                                                                                                    |
| Duplicate<br>Report                            | Patient IDs identified Status Indicators:                                                                                                    |
|                                                | <ul> <li>A = accepted error free for the quarter.</li> <li>PF = claim has been rejected and can be found on the edit detail report.</li> <li>Determine if claim should be included for the quarter.</li> <li>Duplicates on inpatient and outpatient services should be reviewed to determine which claim should be removed by resubmitting the bill type XX8, e.g.,118</li> <li>If the accepted claim (A) needs to be removed, complete the same steps above to delete the claim</li> </ul>                                                                       |
|                                                | <ol> <li>If the fatal claim (PF) should not be included no further action is required.</li> </ol>                                                                                                    |

|            | 5. Correct the claims that received a fatal (PF) that should be loaded by making the corrections                                                                                                    |
|------------|----------------------------------------------------------------------------------------------------|
|            | provided on the edit detail report and resubmit. The duplicate claim will be removed from edit                                                                                                    |
|            | detail report after corrected submission.                                                                                                    |
|            |                                                                                                    |
|            | Review your case counts by due date as duplicate claim reconciliation can affect counts and may need                                                                                                    |
|            | to be adjusted.                                                                                                    |
|            | · · · · · · · · · · · · · · · · · · ·                                                                                                    |
| Duplicate  |                                                                                                    |
| Record &   | 1. Claims that are rejected and do not process – COMPdata submission system records these                                                                                                    |
| recolution | as "Duplicate Records" in View Status - Batch Details, under Records not loaded                                                                                                    |
| resolution | Happons whon:                                                                                                    |
|            |                                                                                                    |
|            | <ul> <li>The new claim matches a previously accepted claim in 7 Key fields:</li> </ul>                                                                                                    |
|            | <ul> <li>Patient control #</li> </ul>                                                                                                    |
|            | <ul> <li>Patient type (IP/OP)</li> </ul>                                                                                                    |
|            | <ul> <li>Admission, discharge, and birth dates</li> </ul>                                                                                                    |
|            | <ul> <li>Discharge disposition</li> </ul>                                                                                                    |
|            | Cov                                                                                                    |
|            | - Jex                                                                                                    |
|            |                                                                                                    |
|            | • Bill type on the new claim is not marked as a replacement (ends in 7)                                                                                                    |
|            | To fix                                                                                                    |
|            | <ul> <li>No action is needed if the new claim is a true duplicate</li> </ul>                                                                                                    |
|            | • If new claim is correct, hospital must resubmit it with a bill type that ends in 7                                                                                                    |
|            | <ul> <li>2. Claims that are processed but given fatal error code 0101 and a ".X" at the end of the control # → * Example: original claim = 5498, new claim = 5498.1</li> <li>Happens when: <ul> <li>New claim has the same patient type (IP/OP) and patient control # as another claim</li> <li>At least 1 of these fields is different: <ul> <li>Admission, discharge, or birth dates</li> <li>Discharge disposition</li> <li>Sex</li> <li>First claim has not been checked for errors yet (happens when both claims are</li> </ul> </li> </ul></li></ul> |
|            | in the same file, or two files uploaded around the same time)                                                                                                    |
|            | To fix                                                                                                    |
|            | • Generally, both claims show up as errors - delete the wrong one and the                                                                                                    |
|            | other will process during the next UB processing window                                                                                                    |
|            |                                                                                                    |
|            | <ul> <li>3. Claims that are processed and accepted, but generate the potential duplicate report</li> <li>Happens when</li> </ul>                                                                                                    |
|            | tune (ID (OD) as a proviously asserted eleite                                                                                                    |
|            | type (IP/OP) as a previously accepted claim                                                                                                    |
|            | <ul> <li>COMPdata submission system stores IP and OP claims in different tables, so</li> </ul>                                                                                                    |
|            | both are accepted and processed                                                                                                    |
|            | To fix                                                                                                    |
|            | <ul> <li>No action needed if both claims are correct</li> </ul>                                                                                                    |
|            | • If one is wrong, hospital must resubmit the claim with a void bill type (ends in                                                                                                    |
|            | 8)                                                                                                    |

| Attestation<br>Form Required<br>for IDPH | <ul> <li>Attestation form is located on the COMPdata Website → Data Submission Info</li> <li>Attestation form is a formal declaration of completeness and accuracy for the data you submitted. The form is signed by the Administrator of Facility or the Designee, lending credibility and accountability for data submitted for the quarter.</li> <li>Required for Illinois Hospital and Ambulatory Surgical Centers.</li> <li>Due 15 days after the final quarter close date.</li> <li>Follow instructions on the form.</li> <li>Send as email attachment to this address: DPH.DischDataAffirm@Illinois.gov</li> <li>The body of the submitted email message should contain one of the words Affirmation, Affirm, Attestation or Attest (case is not important).</li> </ul> |
|------------------------------------------|----------------------------------------------------------------------------------------------------|
| Contact                                  | The presence of one of these words and the attachment noted above are required for acceptance. Note: only one reply per day per sending address.<br>Customer Support Phone: 866-262-6222                                                                                                    |
| information                              | Customer Service Email: <u>customerservice@iha-team.org</u><br>When sending inquiry please include:<br>• Your Facility Name<br>• Your Full Name<br>• Your Phone #<br>• City, State                                                                                                    |